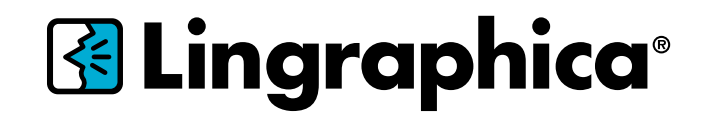

# AlTalk<sup>TM</sup> TouchTalk<sup>TM</sup> Plus TouchTalk<sup>TM</sup> MiniTalk<sup>TM</sup> Guid del USUGIO VERSIÓN 2.15.2

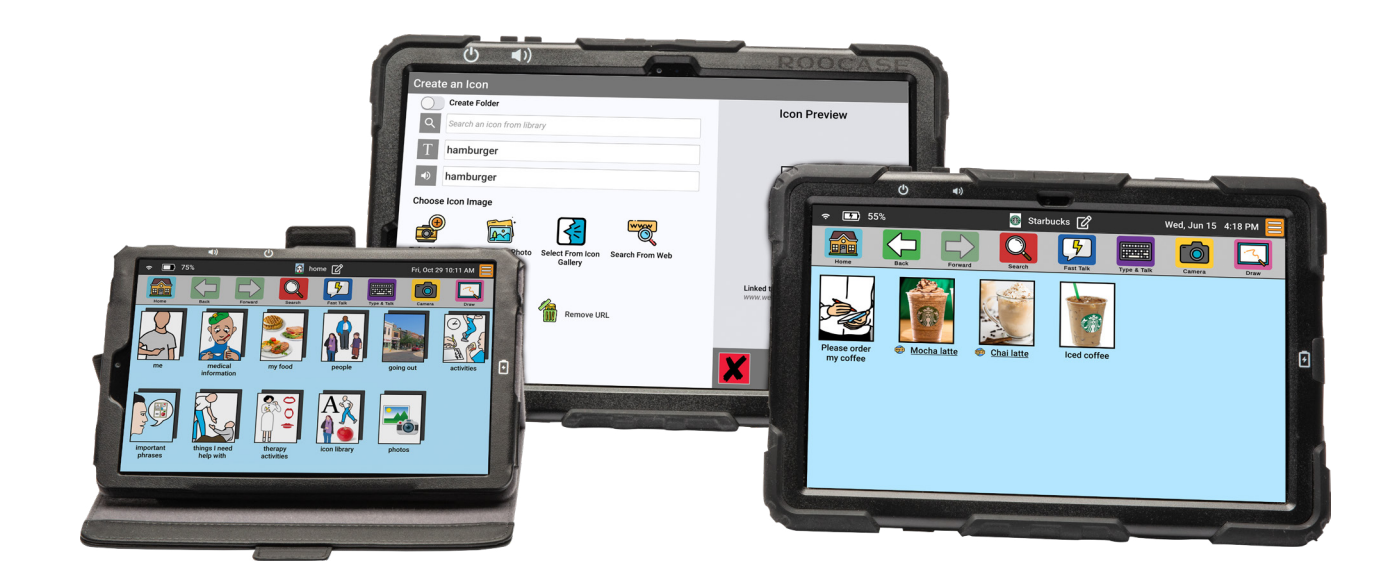

Soporte Técnico de Lingraphica: 888-274-2742

de lunes a viernes, de 8:30 a.m. a 7:00 p.m., hora del Este

### Índice

#### Le presentamos el dispositivo, página 3

#### Barra de botones y Barra de información, página 5

#### Administrar Iconos y Carpetas, página 9

Configuración, página 13

#### **Características especiales**

Modo de terapia, <u>página 14</u> Enviar imágenes por correo electrónico, <u>página 16</u> Descargar imágenes de Chrome, <u>página 20</u> Respaldo de un dispositivo en la nube, <u>página 24</u>

#### Importante información sobre la seguridad y administración del dispositivo

No lo use si la pantalla está rota o agrietada, ya que esto podría causar daños o lesiones. Use únicamente el cable provisto para cargar su dispositivo. Usar adaptadores o cables de energía no autorizados podría causar el cargado anormal y posible daño al dispositivo.

Antes de limpiar su dispositivo, desconecte todos los cables y apague el dispositivo. Limpie el dispositivo con un paño suave humedecido con agua. No use limpiadores líquidos ni en aerosol, que podrían contener sustancias inflamables. No use sustancias químicas fuertes, solventes de limpieza ni detergentes fuertes para limpiar el dispositivo. Humedezca un paño suave sin pelusa ya sea con agua o con un limpiador de pantallas y páselo por la superficie del dispositivo hasta que quede limpio. No permita que el agua del paño se introduzca en los puertos o botones. Mantenga seco el dispositivo.

Sírvase comunicarse con el Soporte Técnico de Lingraphica para toda reparación.

### Le presentamos el dispositivo

¡Le damos la bienvenida a la familia Lingraphica!

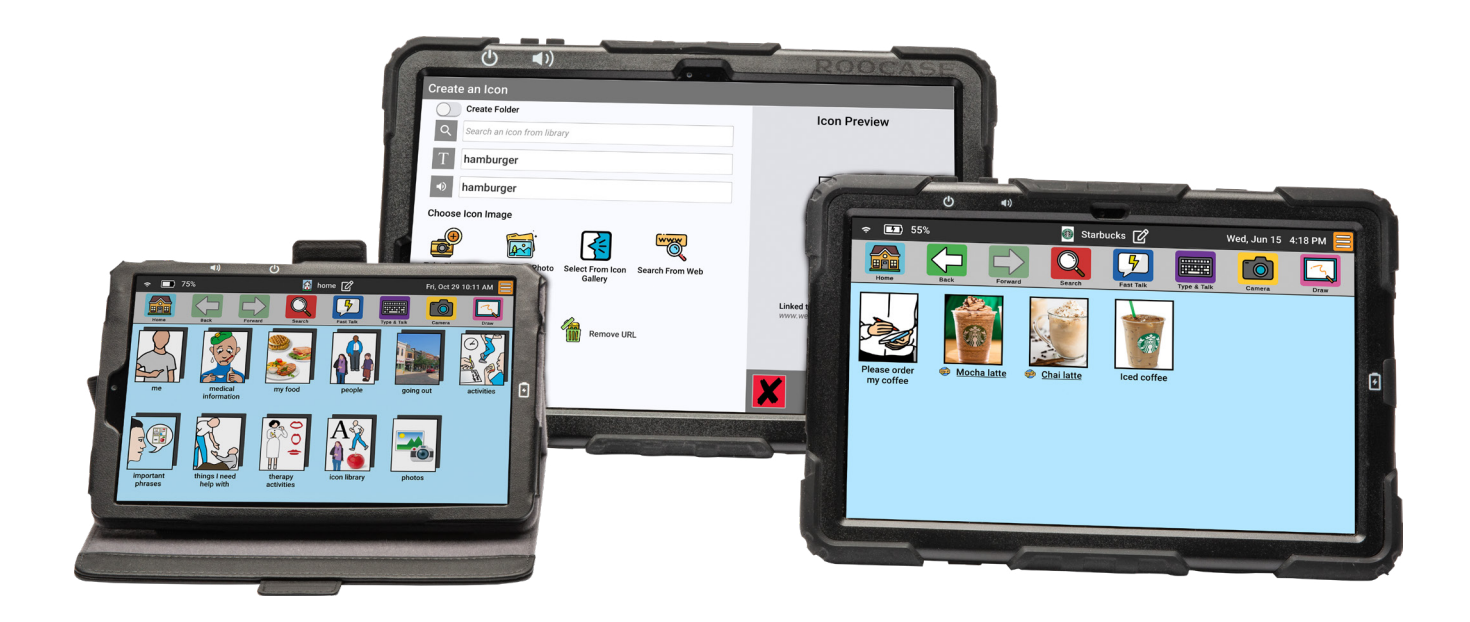

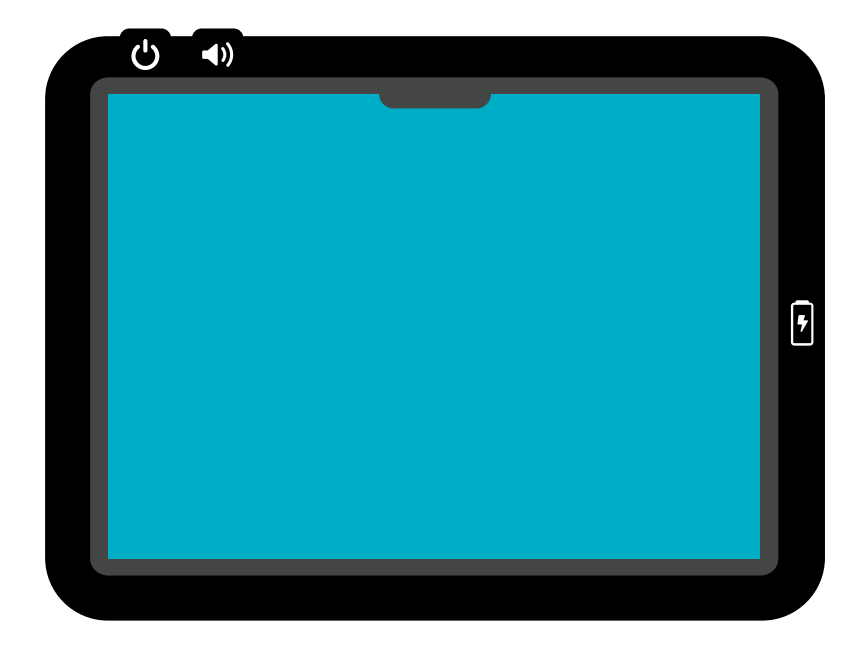

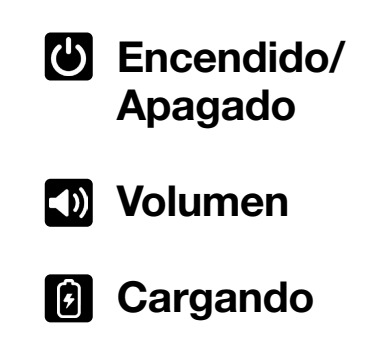

La ubicación de los botones de encendido/ apagado y de volumen, así como del puerto de carga, pueden variar según el modelo del dispositivo.

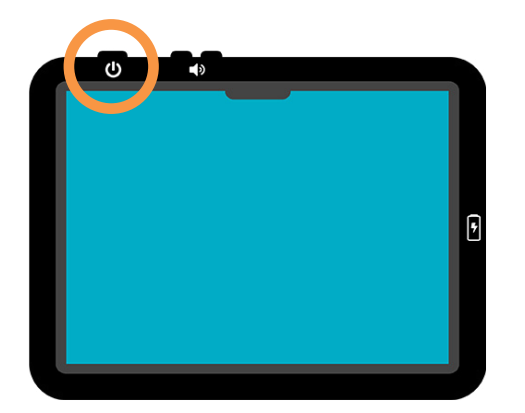

#### Presione el botón de encendido/apagado

¿No se enciende? Manténgalo oprimido durante 6 segundos por lo menos. (La ubicación del botón de encendido/apagado puede variar según el modelo del dispositivo.)

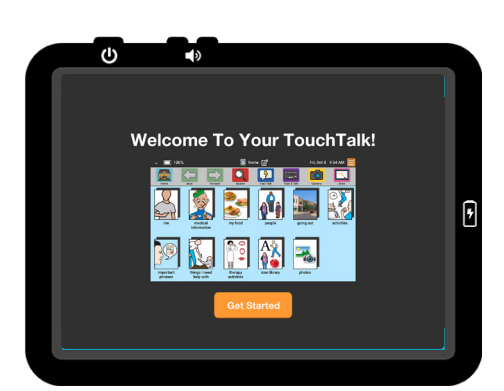

### Siga lo indicado en el Asistente de configuració

Conéctese a WiFi y personalice sus ajustes rápidamente.

### **Empiece a comunicarse:**

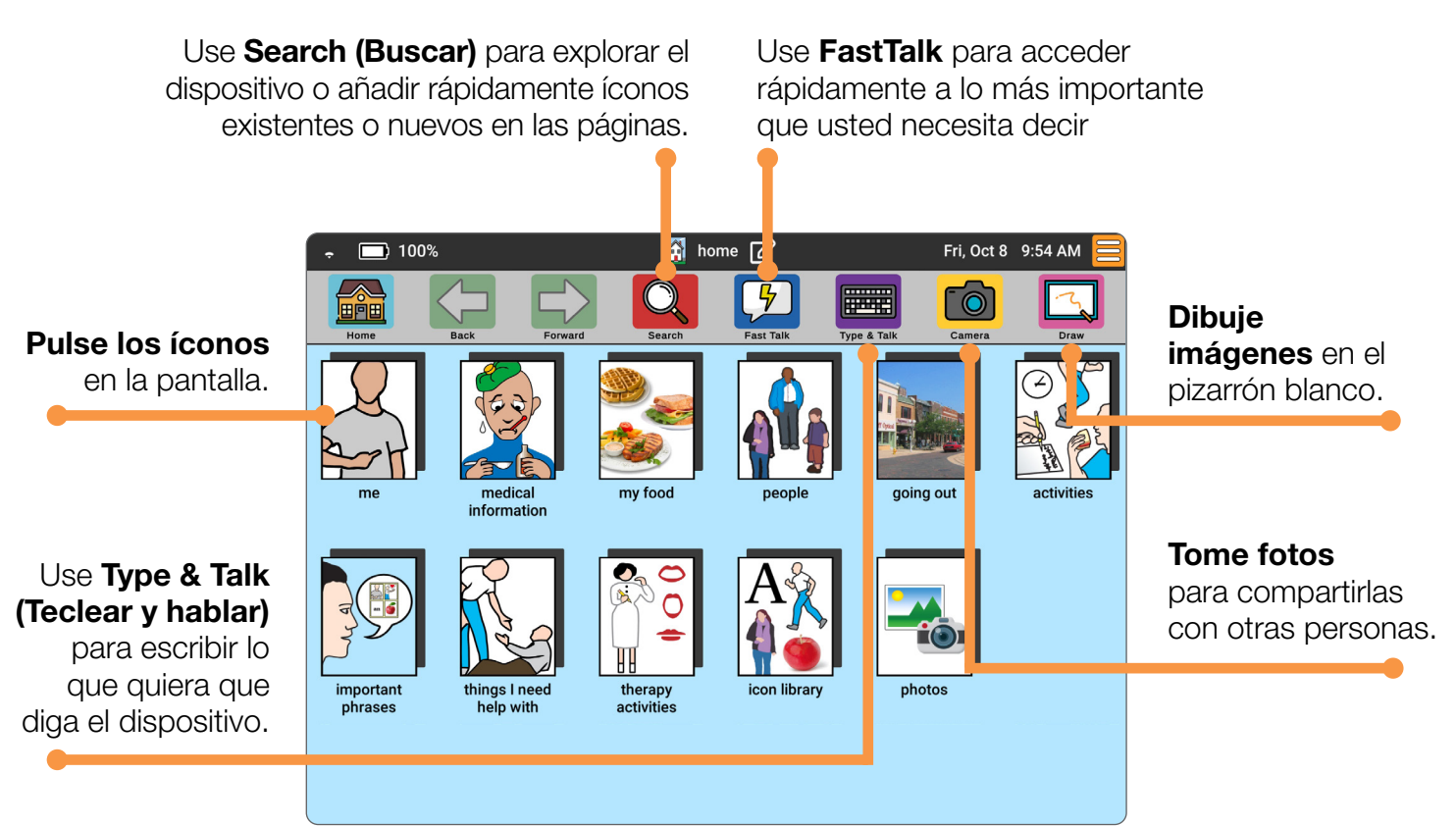

### Barra de botones y Barra de información

Familiarícese con las características básicas de su dispositivo de comunicación Lingraphica.

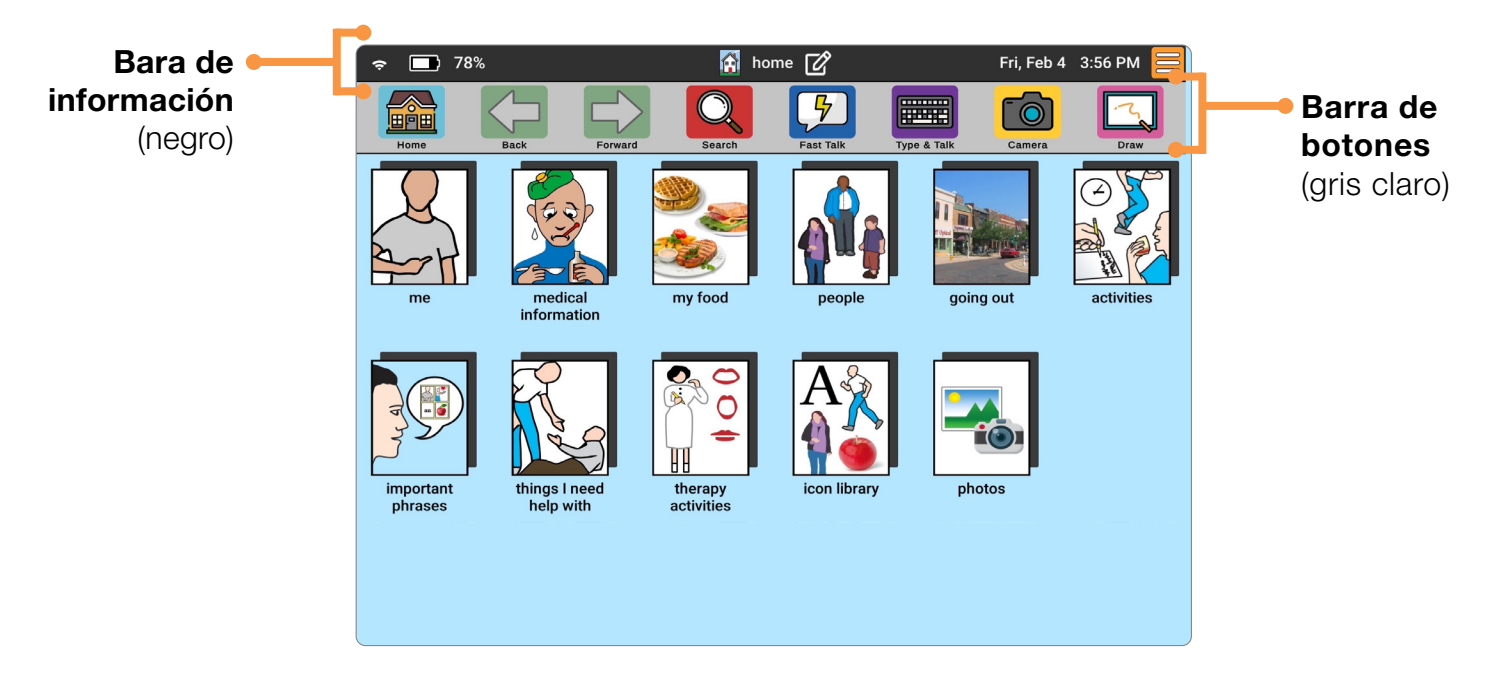

La fecha y hora se establecen automáticamente cuando el dispositivo se conecta a WiFi.

#### Configuración de la Barra de botones

Con la pantalla de configuración de la Barra de botones es fácil cambiar entre las Barras de botones estándar, la de terapia y la clásica.

- 1. Haga clic en el botón naranja Ajustes 🧮 y seleccione Button Bar (Barra de botones).
- 2. Seleccione la Barra de botones apropiada:

#### **BARRA DE BOTONES ESTÁNDAR**

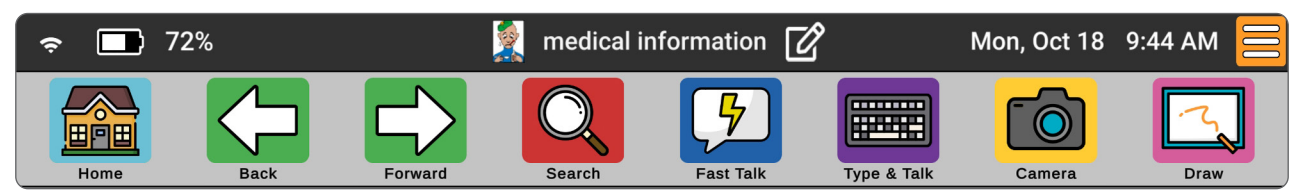

#### **BARRA DE BOTONES DE TERAPIA**

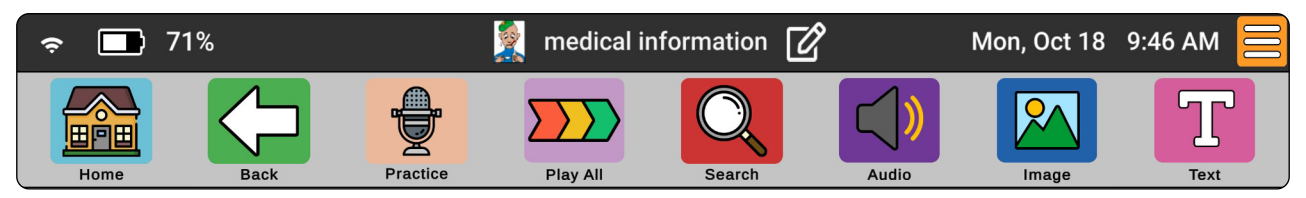

#### **BARRA DE BOTONES CLÁSICA**

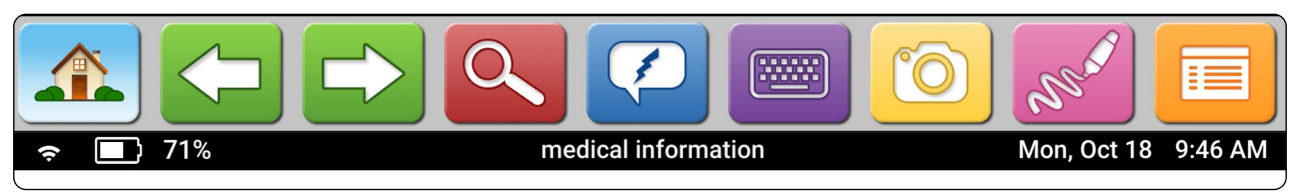

Únicamente puede acceder al Editor de páginas 📝 al usar las barras de botones Estándar o de Terapia. Para añadir, modificar o eliminar un ícono al estar usando la Barra de botones clásica, pulse el botón **Ajustes** 詞 .

#### Barra de botones y Barra de información

#### Funciones de la Barra de botones

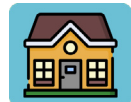

El botón de **inicio** le lleva de nuevo a la página de inicio desde dondequiera que se encuentre en el sistema.

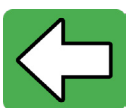

El botón de flecha de retroceso le lleva a la página anterior.

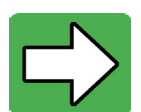

El botón de flecha de avance le avanza a la página siguiente.

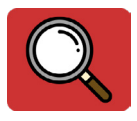

**Buscar** abre la ventana de búsqueda, en donde puede escribir el nombre de cualquier icono o palabra que desee encontrar.

**CONSEJO:** • Use buscar para encontrar íconos eliminados.

- Use buscar para explorar los íconos que están en el dispositivo.
- Use buscar para añadir un ícono existente rápidamente a la página en la que está.

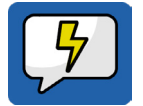

Use el botón **FastTalk** para cosas que necesita decir rápidamente o que no quiere tener que navegar para encontrarlas. Simplemente use el botón "retroceder" para regresar a la carpeta en la que estaba.

**CONSEJO:** • Pruebe a usar FastTalk para incluir frases que necesita a menudo para facilitar la comunicación; cosas como "¿Puede repetir eso, por favor?" o "Por favor tenga paciencia mientras creo un mensaje".

**Type & Talk** le permite escribir rápidamente palabras o frases y que el dispositivo las diga. Puede guardar las palabras y frases como iconos para usarlas posteriormente.

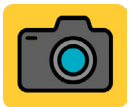

El botón **Cámara** le permite tomar fotos directamente desde su dispositivo. Estas fotos se pueden usar para personalizar las carpetas y los íconos.

| .~~     |  |
|---------|--|
| · · · · |  |

El **pizarrón blanco** le permite escribir o dibujar en la pantalla con un estilo o el dedo. Puede utilizar el pizarrón blanco para comunicarse rápidamente. También puede guardar los dibujos del pizarrón blanco para usarlos posteriormente.

| 7 |  |
|---|--|
|   |  |

El botón naranja Ajustes le brinda acceso a funciones y ajustes adicionales del dispositivo.

#### Barra de botones y Barra de información

#### Funciones de la Barra de información

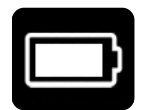

El **indicador de la batería** muestra la duración de la batería del dispositivo. Al cargar, aparecerá un relámpago adentro de la imagen. Si la carga de la batería es menos de 25%, el indicador de batería se iluminará de rojo. Toque el indicador de la batería para escuchar cuánta carga tiene la batería y para escuchar si está cargando.

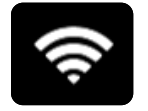

El **indicador de WiFi** muestra la intensidad de la señal de WiFi al conectarse a WiFi, desde débil (1 barra) hasta fuerte (4 barras). Si el WiFi está desactivado, el indicador tendrá una línea a través de él. Si el WiFi está activado, pero no conectado, aparecerá un signo de interrogación.

Mon, May 10 12:07 PM

El **reloj** muestra la hora en curso y se actualiza automáticamente según su zona horaria local. Toque el reloj para escuchar la hora.

#### Personalizaciones de la Barra de botones

Estas opciones se pueden encontrar en el botón naranja Ajustes.

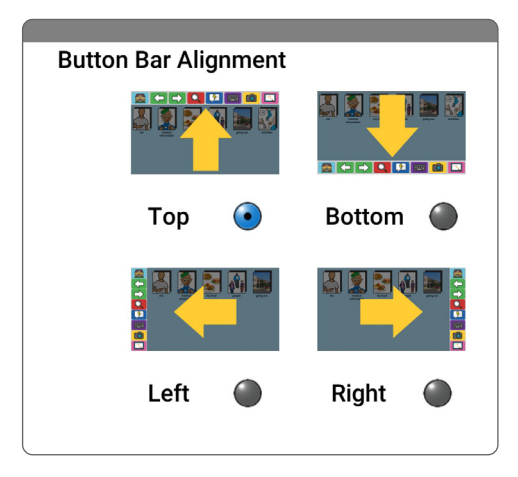

#### Button Bar Alignment (Alineación de la Barra de botones)

Las opciones de Alineación de la Barra de botones le permiten cambiar la posición de la Barra de botones.

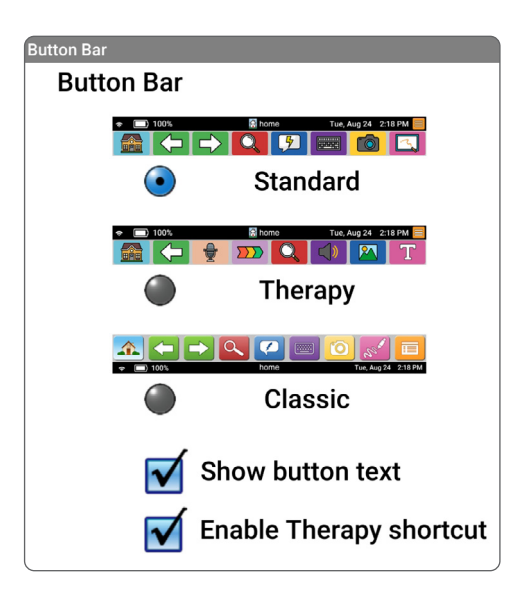

#### Acceso directo al texto de botones y de terapia

Éstos le permiten elegir si desea que aparezca texto bajo cada botón y añadir un acceso directo para habilitar el modo de terapia dentro de sus ajustes.

Esta sencilla guía le indica cómo añadir, editar o eliminar iconos y carpetas.

#### Cómo añadir un icono nuevo

- 1. Navegue a la ubicación en la que desea añadir un icono. Pulse el **editor de páginas**.
- 2. Pulse Add (Añadir) para crear un icono nuevo.

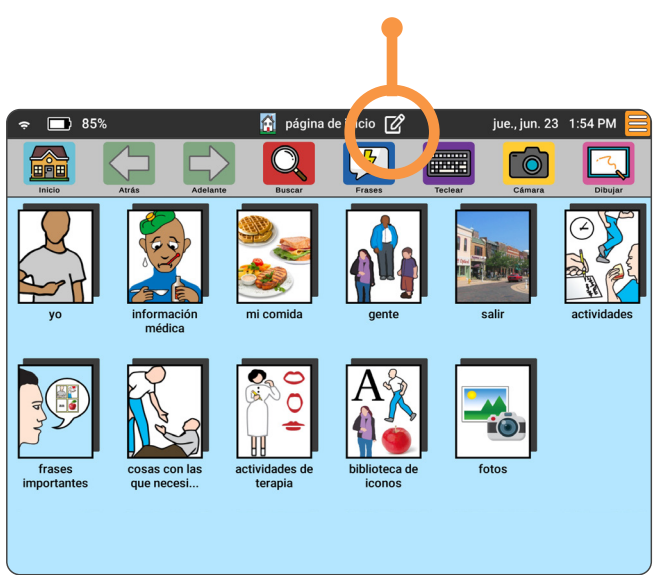

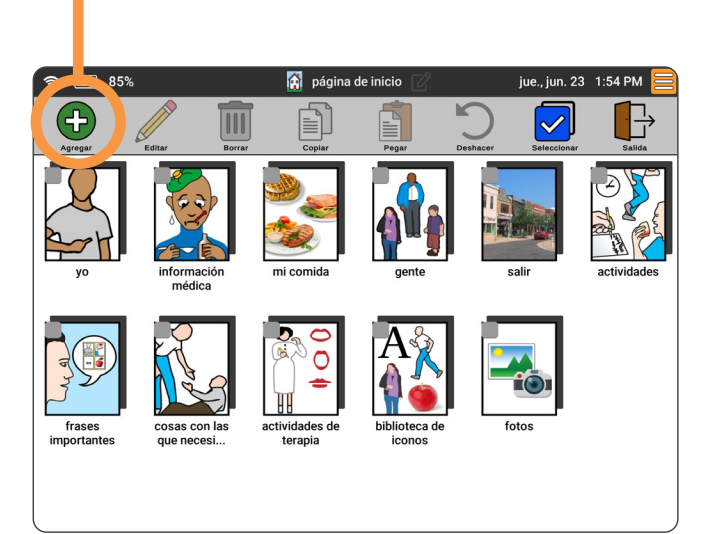

**- ¿Sabía usted?** Para añadir íconos más rápido, omita "editar texto" pulsando "elegir imagen de internet". Escriba su búsqueda, seleccione su imagen, haga clic en la marca de verificación verde. ¡El texto se completará automáticamente!

- 3. Realice una búsqueda en nuestra biblioteca de iconos.
- 4. Añada su propio texto al icono. T
- 5. Escriba el mensaje que el icono dirá que difiere del texto que aparece en pantalla o grabe con voz (opcional).

conmutación para crear una carpeta (opcional). Crear carpeta Vista previa del ícono Haga clic en su Q Buscar un ícono de la biblioteca icono o carpeta Añada una imagen Т para que se manzana usando una foto, presente una Î Quiero una manaza realizando una vista previa de búsqueda en nuestra Elija la imagen del ícono cómo se verá y galería de imágenes escuchará. **H** ۵° o en Internet. Tomar Foto Seleccionar de la galería de fotos Seleccionar de la galería de íconos Buscar desde la web manzana Añada una Elija la acción del ícono acción grabando dê î un video o Haga clic en Grabar Video Agregar URL con un enlace la marca de a una página verificación Х de Internet verde para (opcional). guardar su

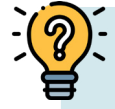

Pulse el botón de

¿Sabía usted? Para copiar un URL, siga estos pasos:

- 1. Pulse el botón de **configuración** naranja.
- 2. Pulse Chrome, luego navegue a la página de internet que está buscando.
- 3. Pulse los tres puntos en la esquina derecha superior.
- 4. Pulse **compartir** y **copiar enlace** en las ventanas que se abren.
- 5. Pulse la flecha izquierda en la parte inferior de la pantalla y regrese al editor de íconos.
- 6. Pulse Agregar URL en el editor de íconos.
- 7. Pulse opción Pegar desde el portapapeles en la parte superior del teclado.
- 8. Pulse la marca de verificación verde para guardar.

#### Cómo editar o eliminar un icono

1. Navegue al icono que quiere editar o eliminar. Pulse el editor de páginas.

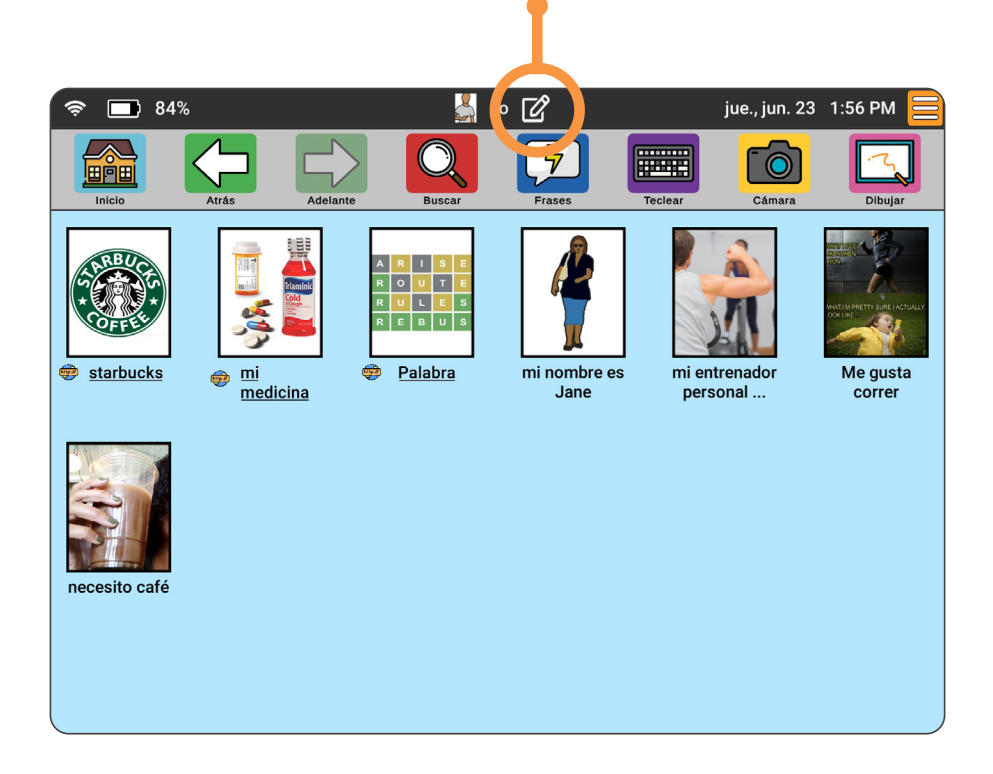

2. Pulse el icono o iconos y ya sea el botón Edit (Editar) o Delete (Eliminar).

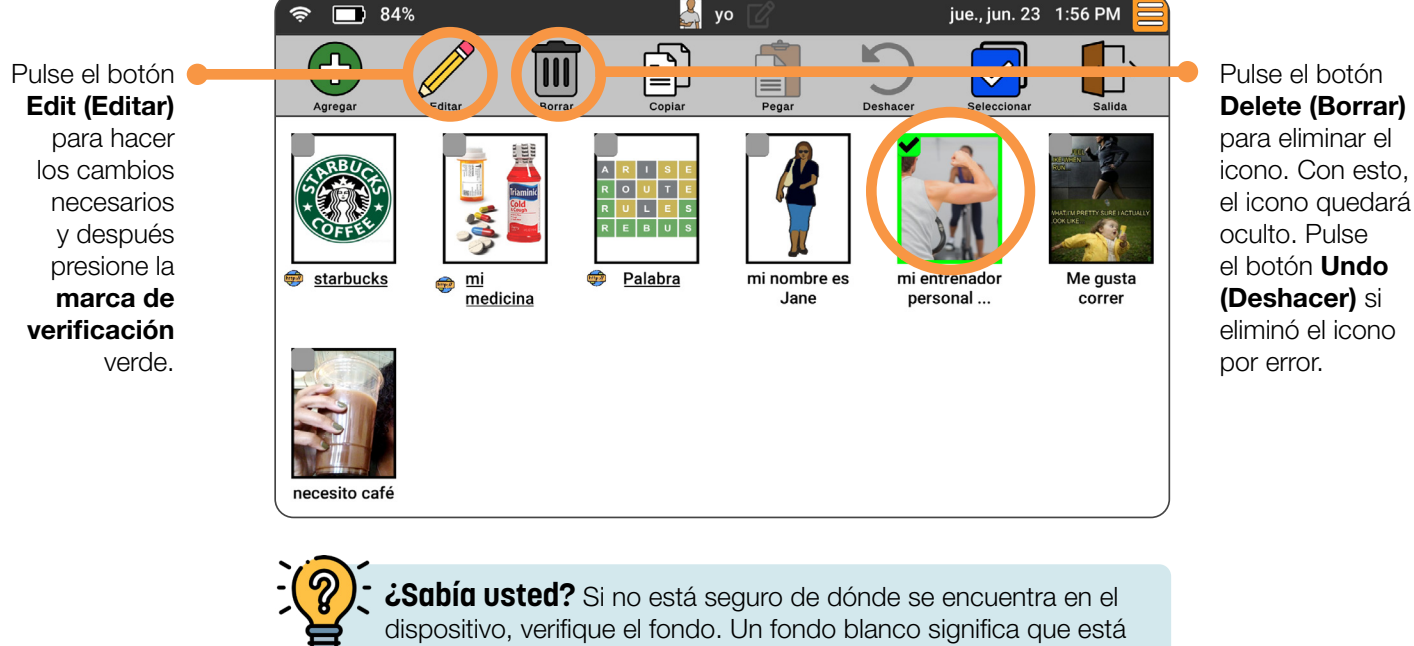

**¿Sabia Usted?** Si no está seguro de dónde se encuentra en el dispositivo, verifique el fondo. Un fondo blanco significa que está en el "Editor de Iconos". Un fondo de color significa que está en una página

#### Copiar iconos a otra página

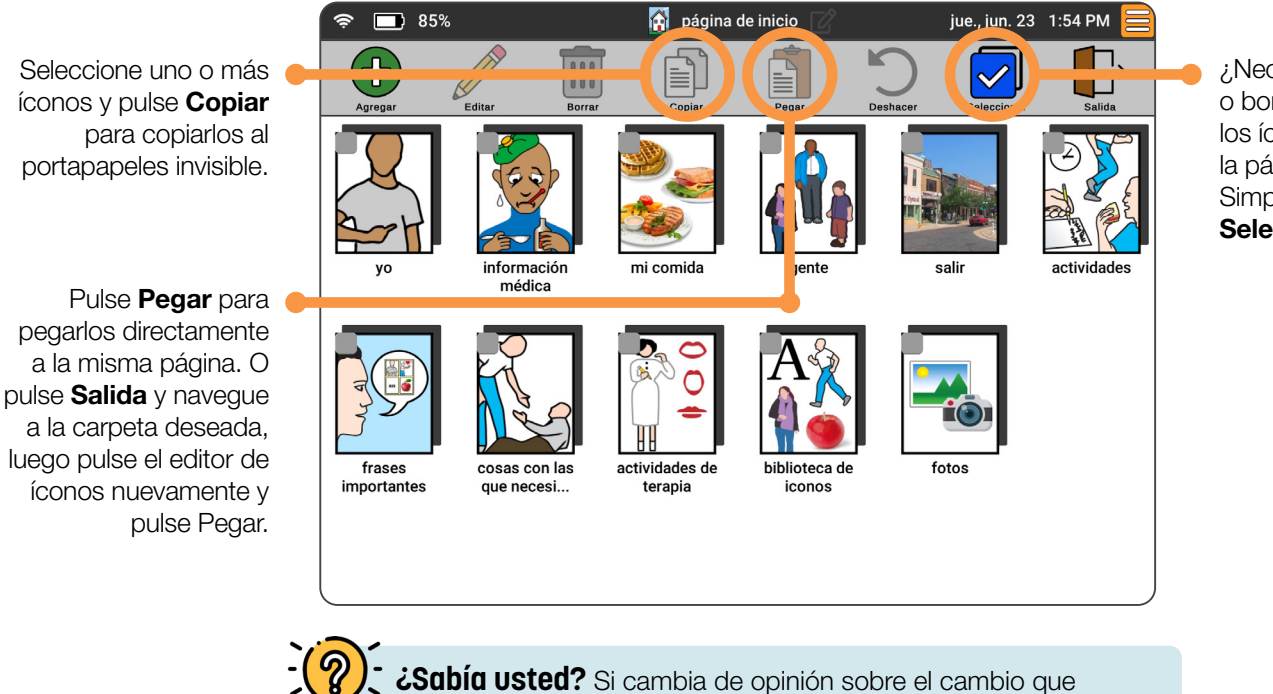

¿Necesita copiar o borrar todos los íconos en la página? Simplemente pulse **Seleccionar**.

Cartes a construction de la construction de la c

#### Reorganizar iconos

¿Quiere cambiar la localización de un ícono? Presione el ícono por unos segundos y arrástrelo y suéltelo en una posición nueva.

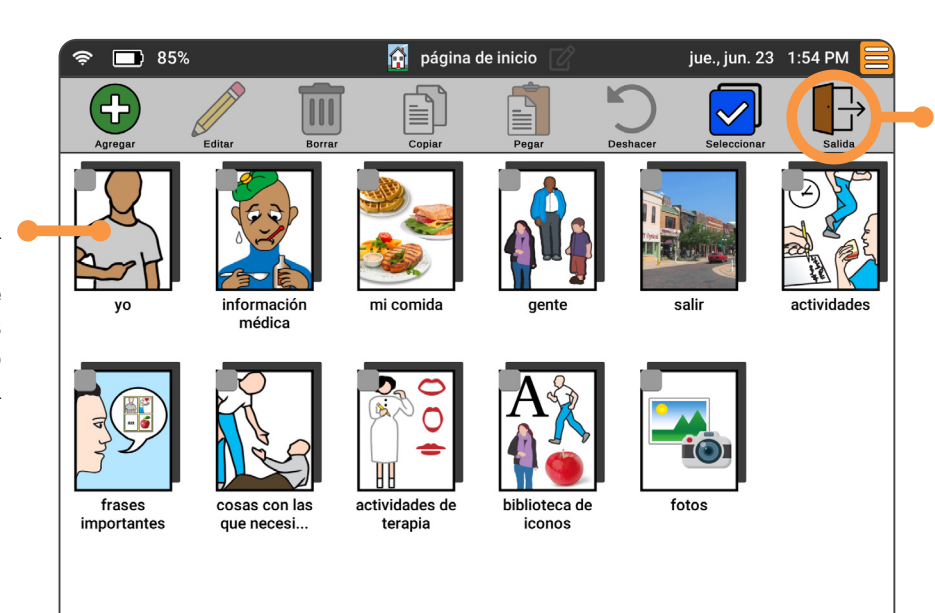

¿Listo para regresar al modo de comunicación en su dispositivo? Simplemente pulse **Salida**. Todos sus cambios serán guardados. automáticamente.

Cabía usted? Puede estar en cualquier parte de dispositivo (no solo en el Editor de Iconos) y aún así reorganizar los íconos en una página.

# Configuración

En el menú de ajustes del dispositivo hay varios ajustes que le permiten modificar su dispositivo de comunicación Lingraphica para configurarlo de forma personalizada. También hay ajustes que le permitirán comunicarse directamente con el Soporte al Cliente de Lingraphica. Abajo se presenta un resumen de las opciones de los ajustes.

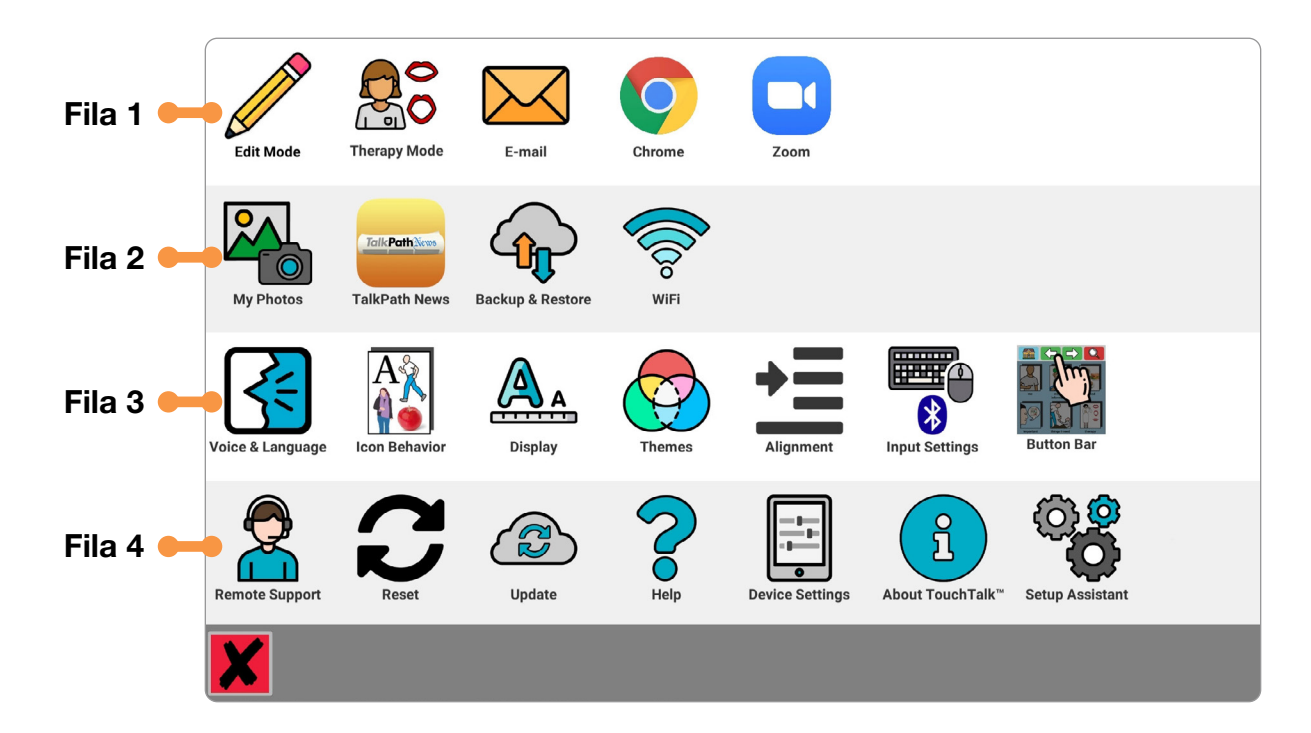

#### Fila 1

Acceda al Editor de páginas, <u>TModo de terapia</u>, correo electrónico, Chrome y Zoom.

#### Fila 2

Vea su álbum fotográfico, acceda a TalkPath News, <u>respalde su dispositivo</u> <u>en la nube</u> y conecte el dispositivo a WiFi.

#### Fila 3

Cambie la apariencia y las conductas de su dispositivo

#### Fila 4

Actualice su dispositivo, acceda al asistente de configuración y permita que el Soporte al Cliente de Lingraphica acceda a su dispositivo.

### Modo de terapia

Practique su habla usando las funciones de terapia incorporadas directamente en el dispositivo.

#### La Barra de botones de terapia

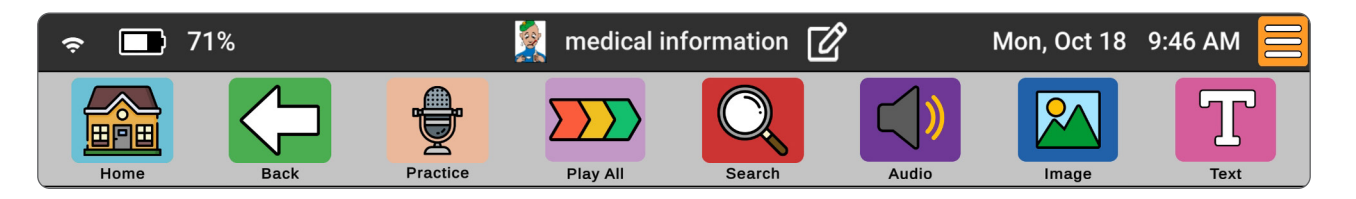

La Barra de botones de terapia está orientada hacia las actividades de terapia del habla y le permite concentrarse en practicar su habla. Además de los botones Practice (Practicar) y Play All (Tocar todo), también dispondrá de botones que controlan los sonidos, las imágenes y el texto de los íconos. Estos botones pueden usarse en cualquier combinación.

Para activar la Barra de botones de terapia:

- 1. Pulse el botón naranja Ajustes.
- 2. Seleccione Therapy Mode (Modo de terapia).

Para desactivar la Barra de botones de terapia:

- 1. Pulse el botón naranja Ajustes.
- 2. Seleccione Therapy Mode with red line (Modo de terapia con línea roja).

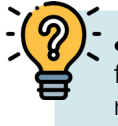

**¿SABÍA QUE?** ¡Usar el botón Practice (Practicar) es una forma maravillosa de practicar a producir habla usando retroalimentación auditiva!

#### Botones de la Barra de terapia::

Para activar o desactivar una función de la Barra de terapia, presione el ícono correspondiente. Vuelva a presionarlo para que la línea roja se ilumine, lo que indica que la función está desactivada.

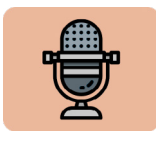

El botón **Practice (Practicar)** solicitará al usuario que repita lo que dice el icono seleccionado y grabe lo que produzca.

- 1. Seleccione el ícono que desea practicar.
- 2. Presione el botón Practice.

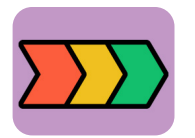

El botón **Play All (Reproducir todos)** reproducirá en voz alta los íconos en forma secuencial con tan sólo pulsar una vez.

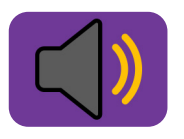

Cuando el botón **Audio (Sonido)** está desactivado, el ícono no genera sonido al estar seleccionado. El usuario puede producir verbalmente el ícono sin ninguna pista auditiva. El usar este botón promoverá la pronunciación independiente.

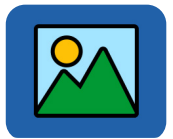

Al desactivar el botón **Image (Imagen)** se eliminará la imagen del ícono y se colocará el texto del ícono adentro del ícono en sí. Usar este ícono puede ayudar a mejorar la lectura pues las imágenes se eliminan, lo que hace que sólo haya la pista escrita.

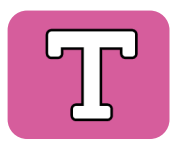

El botón **Text (Texto)** elimina el texto debajo de los íconos. Este icono se puede usar para mejorar el nombrar sin la pista escrita como ayuda, ¡lo cual proporciona contenido de terapia funcional ilimitado!

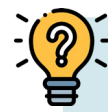

**CABÍA QUE?** Estas funciones se pueden usar solas o en combinación entre ellas. El botón de practicar está disponible y también funciona con estos interruptores.

Practique distintas habilidades de habla y lenguaje combinando los ajustes:

- Comprensión de la lectura: Desactive el audio y la imagen.
- Nombrar: Desactive el sonido y texto.
- Comprensión auditiva: Desactive el texto y la imagen.

### Cómo enviar imágenes por correo electrónico a un dispositivo

Antes de empezar, será necesario que su dispositivo tenga configurado el correo electrónico. Si necesita asistencia para configurarlo, por favor comuníquese con Soporte Técnico de Lingraphica al 888-274-2742 (opción 5) o programe una llamada al soporte técnico visitando www.lingraphica.com/help.

#### Descargue las imágenes de mensajes electrónicos:

- 1. En la pantalla de inicio de su sistema, pulse en el **botón naranja del menú**, **e** ubicado en la esquina superior derecha de la pantalla.
- 2. Seleccione E-mail (Correo electrónico).

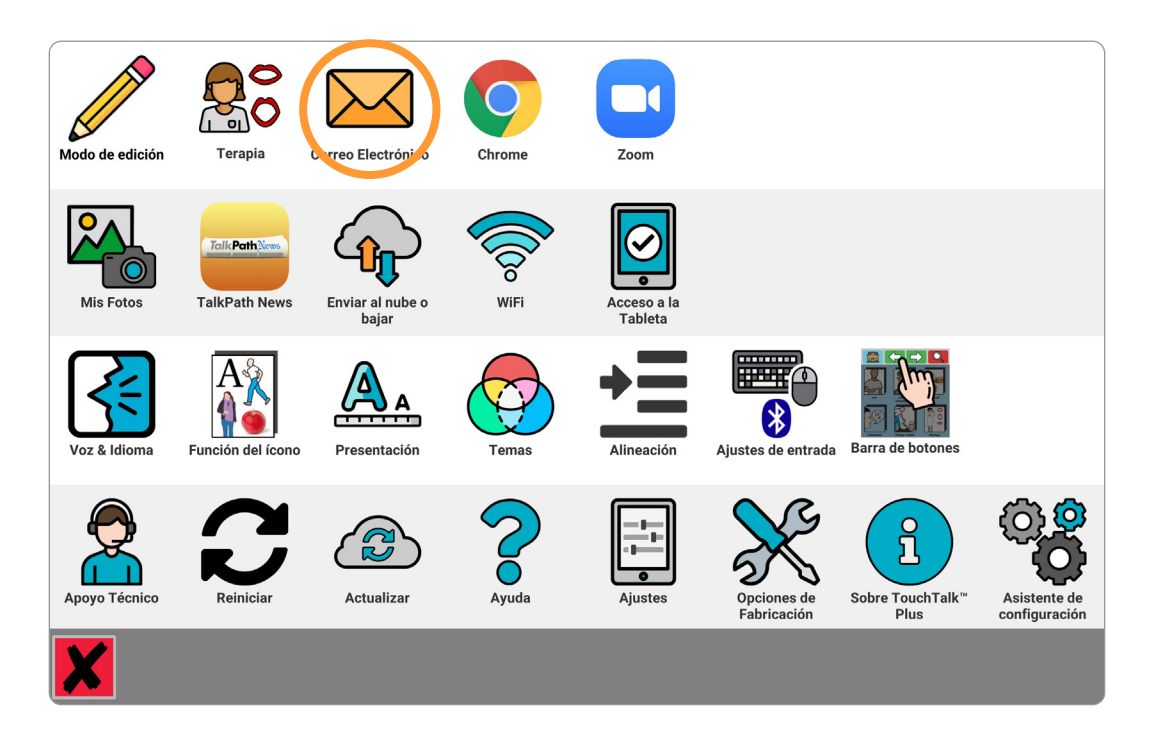

- 3. Seleccione el mensaje electrónico en la bandeja de entrada, ubicada a la izquierda.
- 4. Seleccione el pequeño **botón de descarga** debajo de la o las imágenes que desea añadir al dispositivo:

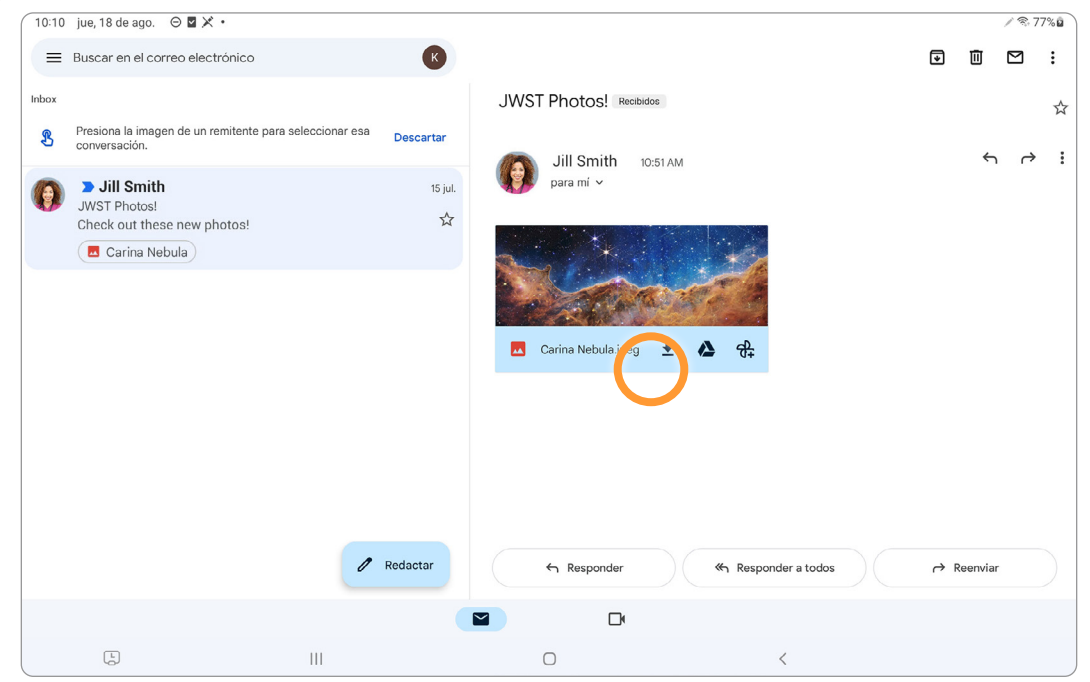

Para salir del correo electrónico y regresar al sistema de lenguaje, pulse en el triángulo o círculo que aparece en la parte inferior de la pantalla.

#### Una vez que la imagen se descargue, puede hacer un icono a partir de ella:

1. Navegue a la página en la que quiera que esté el nuevo icono.

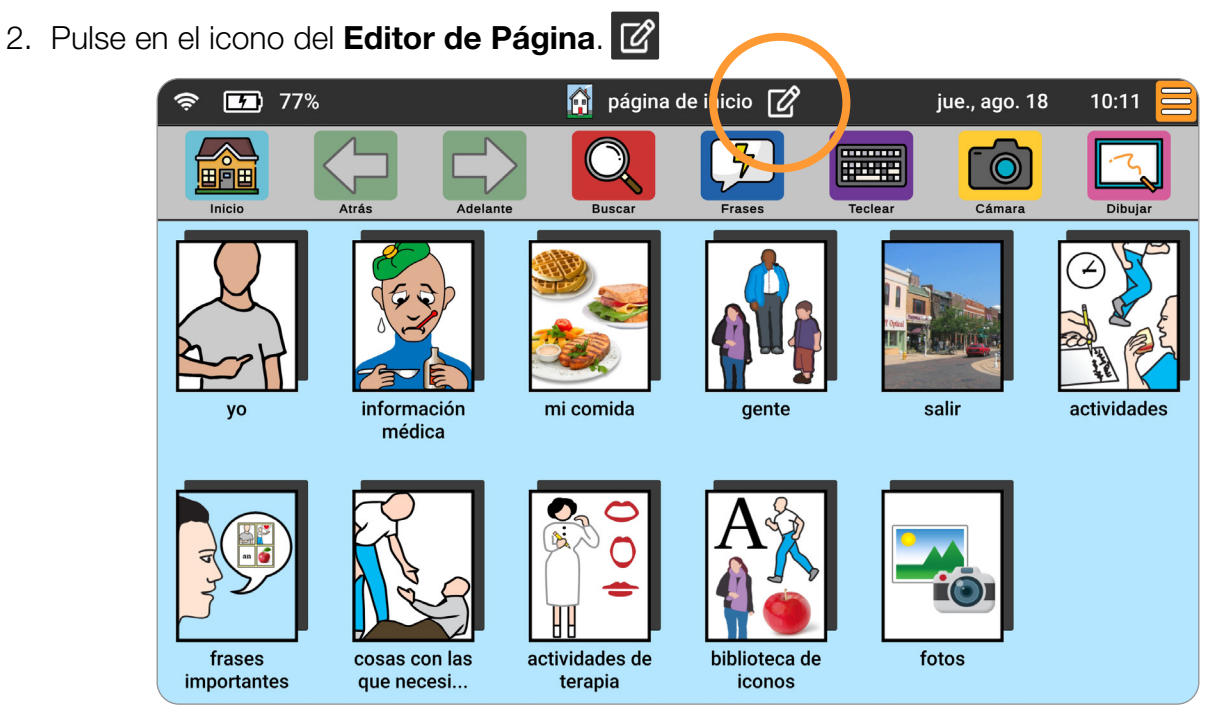

3. Seleccione Add New Icon/Page (Añadir nuevo icono/página):

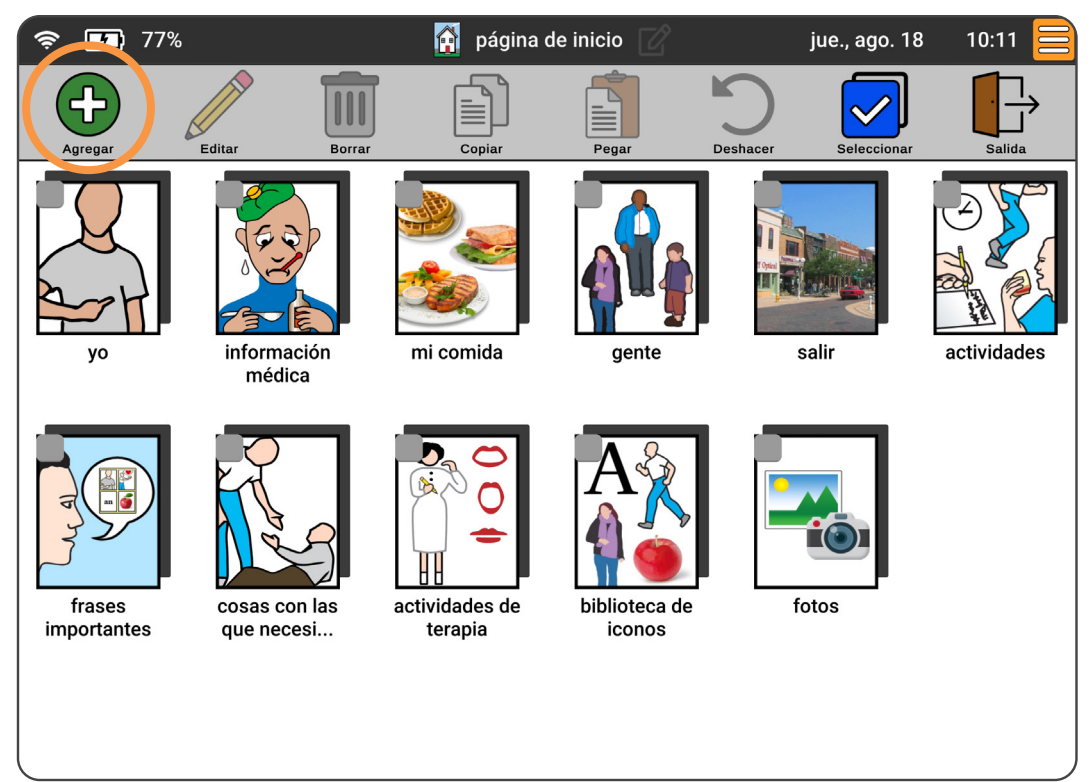

#### Cómo seleccionar la imagen para un icono:

1. En el Editor de Iconos, seleccione Select From Photo Gallery (Seleccionar de la galería de imágenes).

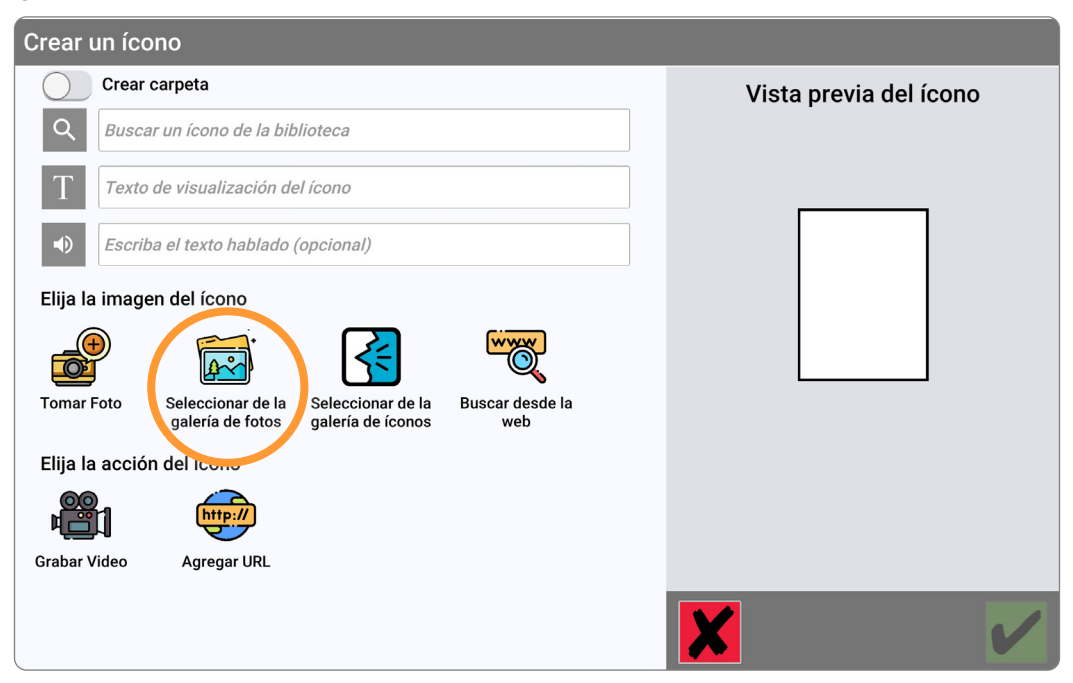

2. Pulse en **My Downloads (Mis descargas)**, ubicado en el lado izquierdo de la pantalla y después pulse en la imagen que descargó.

| Seleccionar de la galería de fotos |   |
|------------------------------------|---|
| Mis Fotos                          |   |
| Mis Pizarras                       |   |
| Mis Descargas                      |   |
| Animales                           |   |
| Comida                             |   |
| Salud                              |   |
| Pasatiempos                        |   |
| Occupaciones                       |   |
|                                    | / |
| X                                  |   |

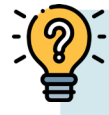

- ¿SABÍA QUE? La forma más fácil de importar fotos es acceder a Google PhotosTM o
- Dropbox directamente del dispositivo. Si necesita ayuda para establecer cualquiera de estos servicios, comuníquese con Soporte al Cliente al 888-274-2742.

### Cómo descargar imágenes de Chrome

Personalice su dispositivo Lingraphica usando las imágenes que haya descargado de su sitio de Internet favorito.

- 1. En la pantalla de inicio, presione el botón naranja **Ajustes** =, ubicado en la esquina superior derecha.
- 2. Abra **Chrome** O y navegue al sitio de Internet donde se encuentra su imagen.
- Descargue su imagen. Pulse en Descargar o presione el dedo sobre la imagen y manténgalo presionado y después seleccione Descargar imagen. Abajo se brindan dos ejemplos, uno de Google Photos<sup>™</sup> y uno de <u>nytimes.com</u>:

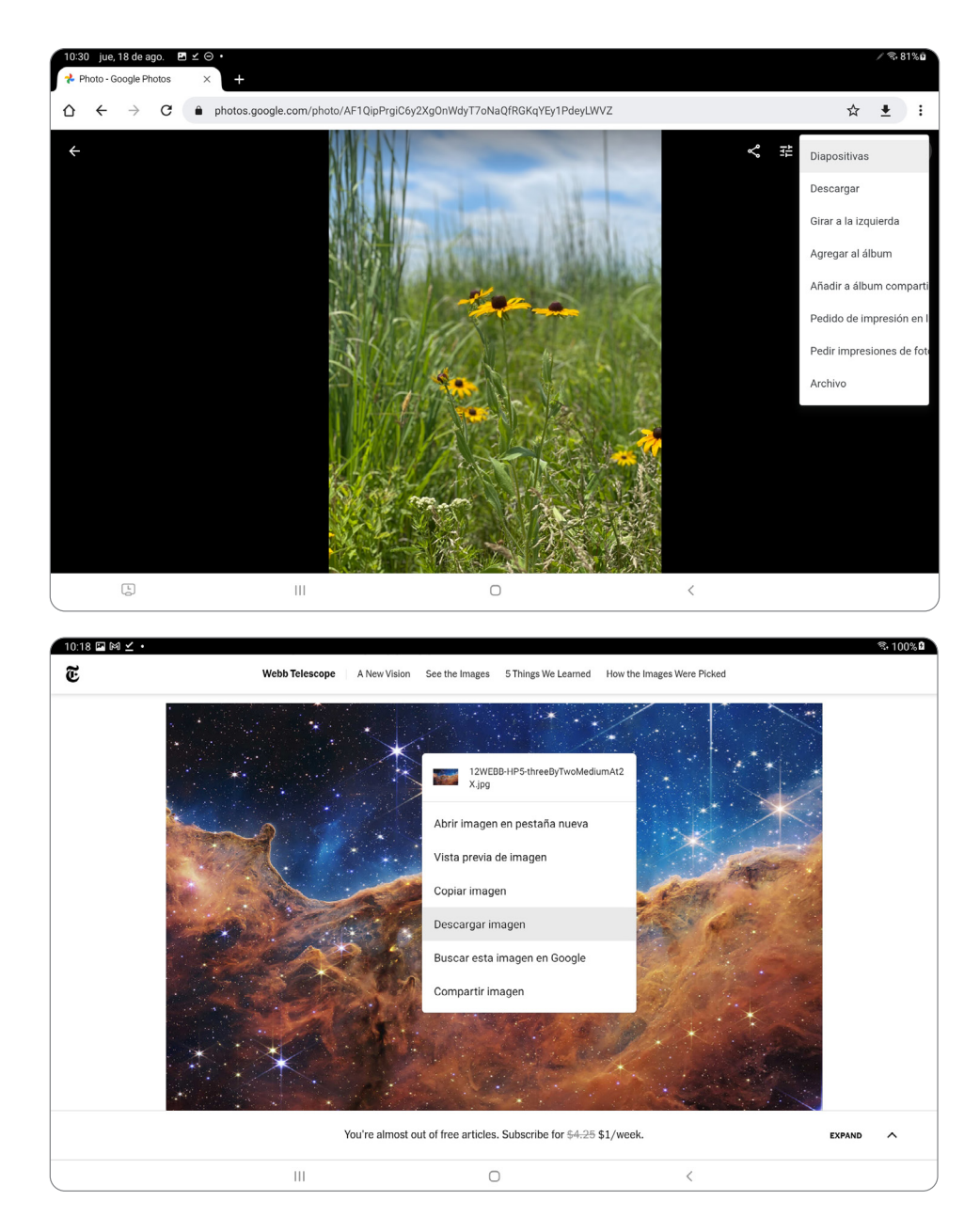

#### Cómo descargar imágenes de Chrome

- Para usar la imagen descargada en un icono, navegue para regresar a la pantalla de inicio presionando el círculo ubicado en la parte inferior de la pantalla (el pequeño símbolo circular de Android).
- 5. Pulse en la **x roja** 💥 ubicada en la parte inferior izquierda de la pantalla.
- 6. Navegue a la página en la que quiere añadir el icono nuevo.
- 7. Pulse el icono de Edición de Páginas.

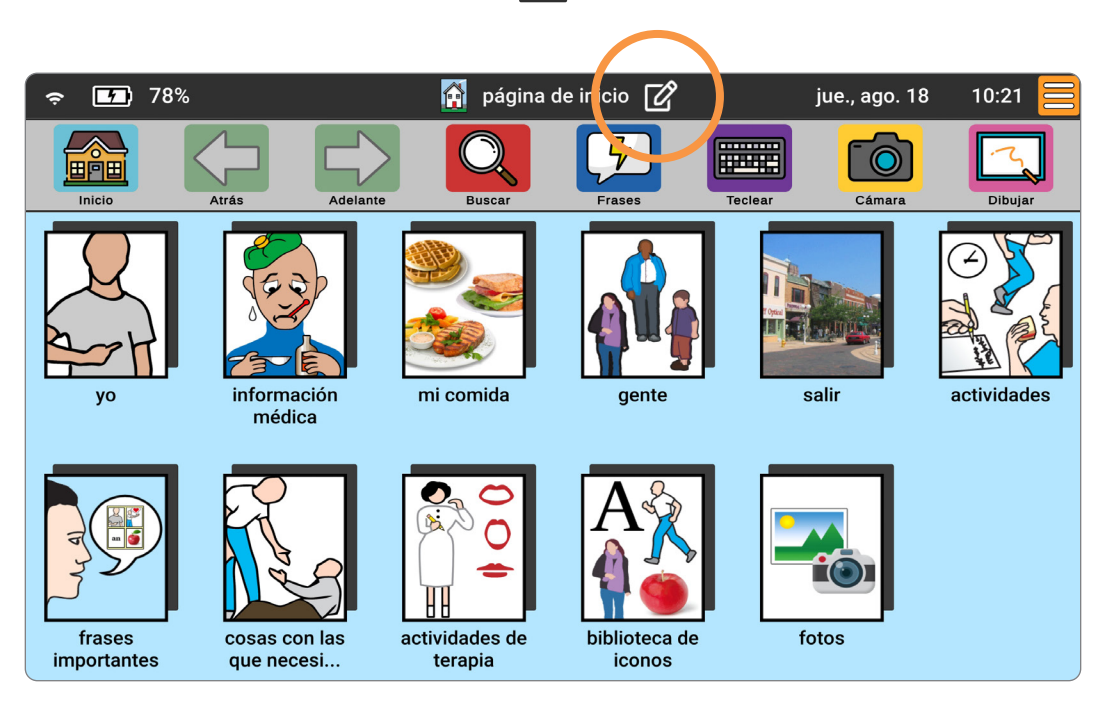

#### Cómo descargar imágenes de Chrome

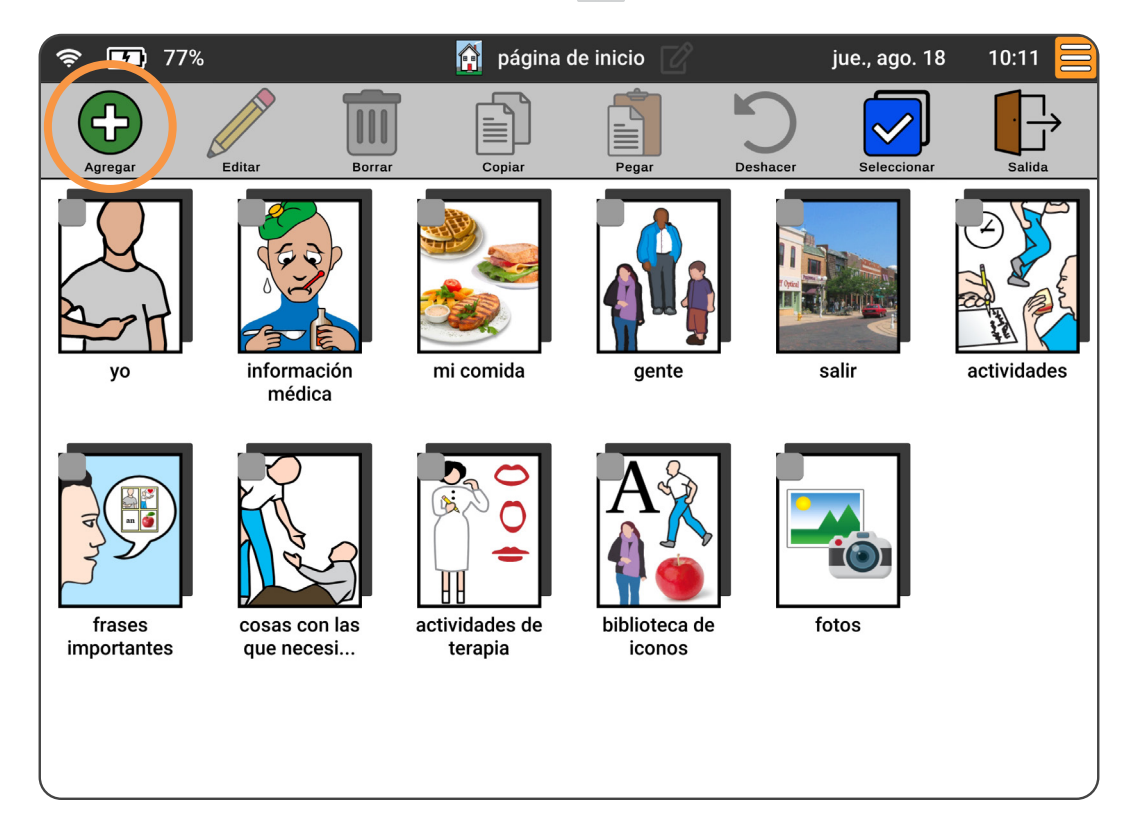

8. Pulse Add New Icon (Añadir nuevo icono).

9. Pulse Select from Photo Gallery (Seleccionar de la galería de fotos).

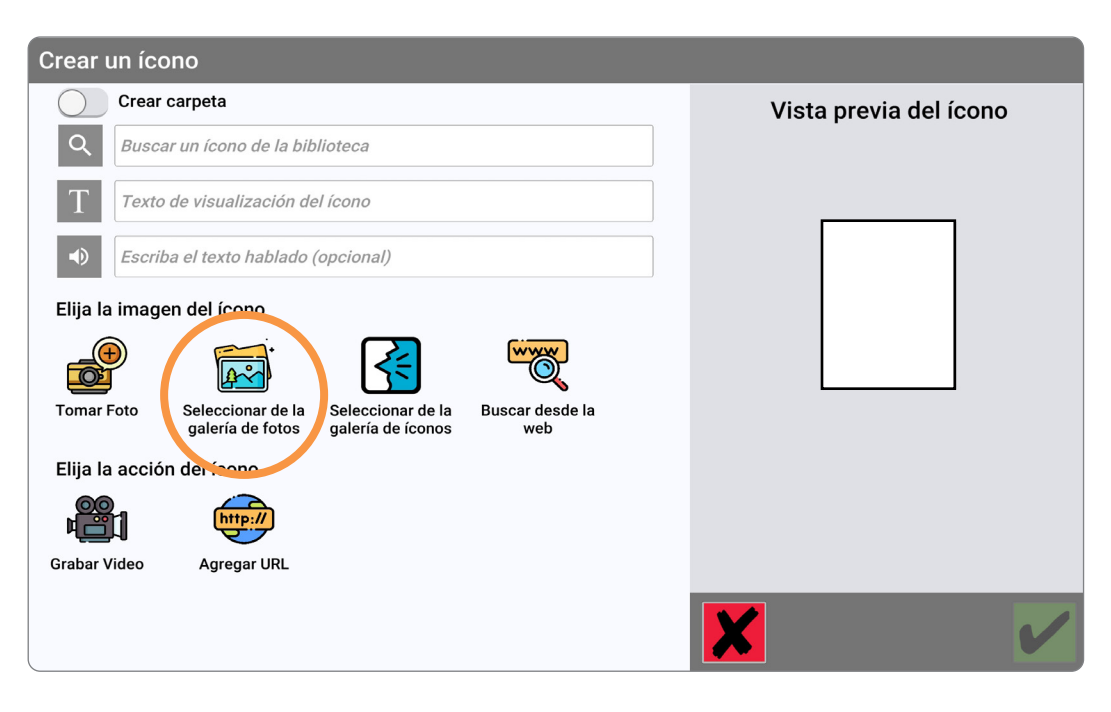

| Seleccionar de la galería de foto | s |
|-----------------------------------|---|
| Mis Fotos                         |   |
| Mis Pizarras                      |   |
| Mis Descargas                     |   |
| Animales                          |   |
| Comida                            |   |
| Salud                             |   |
| Pasatiempos                       |   |
| Occupaciones                      |   |
|                                   | × |
|                                   |   |

10. Pulse My Downloads (Mis descargas).

11. De ser necesario, cambie el tamaño de su imagen.

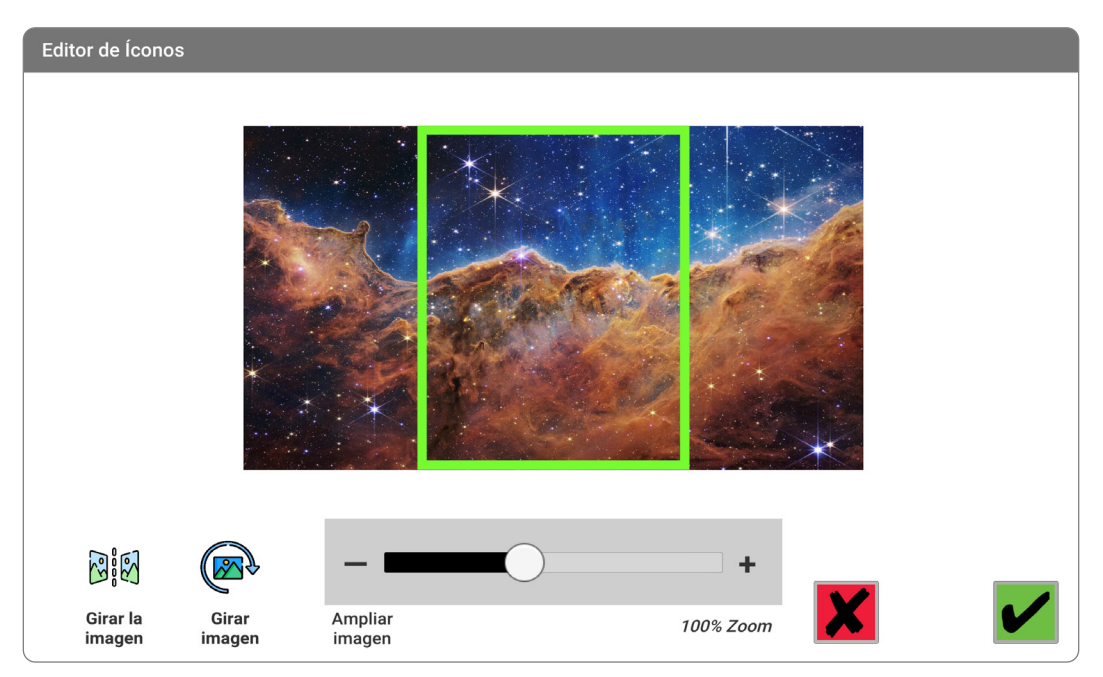

12. Pulse la marca de control verde. 🖌

### Cómo respaldar un dispositivo en la nube

Guarde sus personalizaciones en la nube para mayor seguridad.

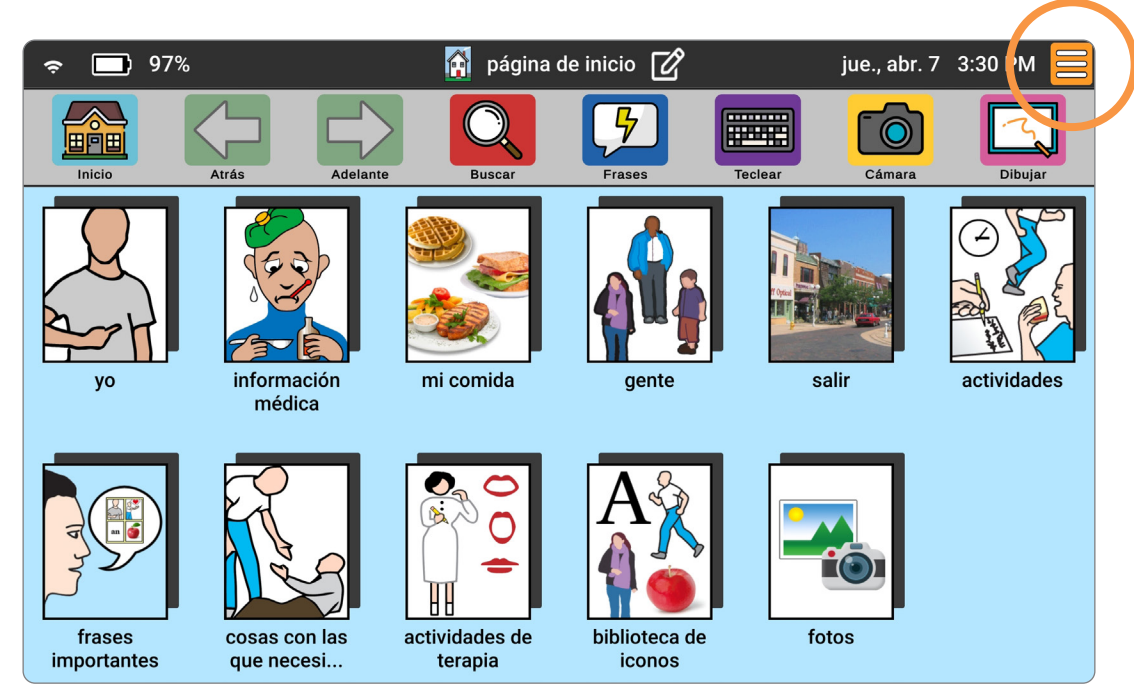

1. Pulse el botón naranja del menú.

2. Pulse Backup & Restore (Respaldar y restaurar), ubicado en la segunda línea.

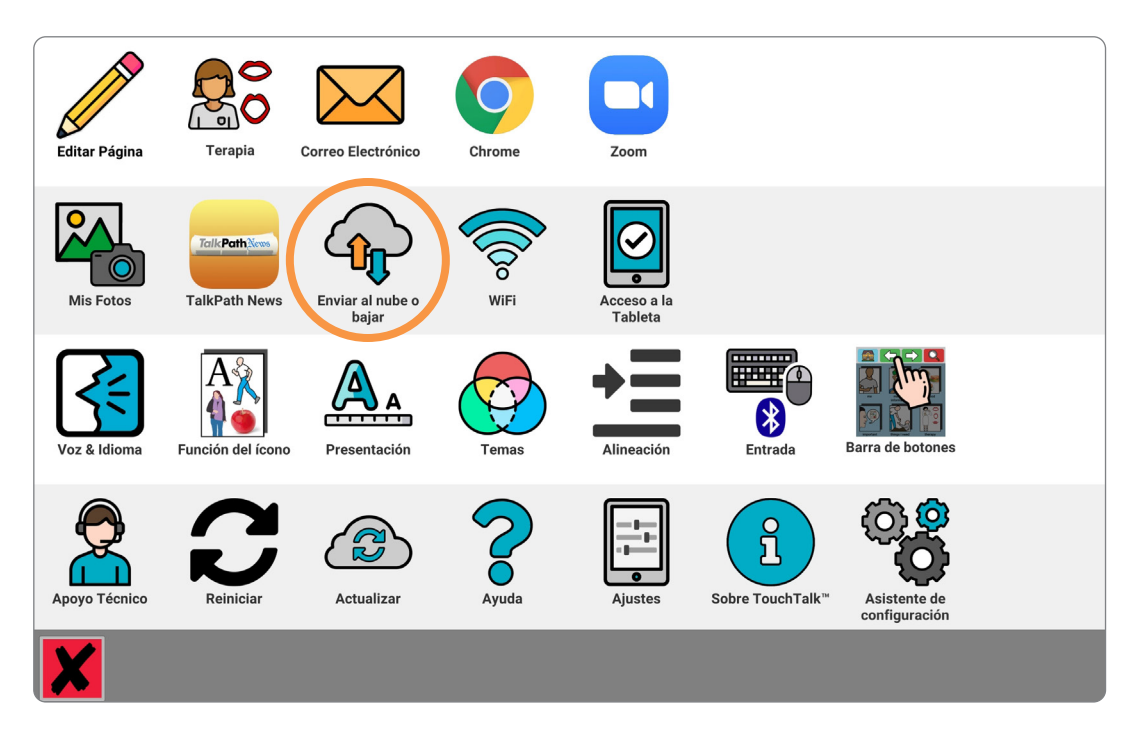

3. Seleccione Backup to Cloud (Respaldar en la nube).

| Enviar al | nube o bajar                                                                                                    |
|-----------|----------------------------------------------------------------------------------------------------|
|           | Copia de Seguridad en el Dispositivo<br>Copia de seguridad de los iconos y la configuración. ¡Esto sobrescribirá su copia de seguridad existente! |
|           | Copia de Seguridad en la nube<br>la copia de seguridad se guardará en la nube. Esto NO sobrescribirá su copia de seguridad existente.             |
|           | Restaurar del Dispositivo<br>¡Sobreescribirá todos los datos anteriores!                                                                          |
|           | Restaurar desde la nube<br>¡Sobreescribirá todos los datos anteriores!                                                                            |
|           |                                                                                                    |
|           |                                                                                                    |
|           |                                                                                                    |
| X         |                                                                                                    |

4. Ingrese el nombre y apellido del usuario para nombrar al respaldo. Pulse la **marca de control** verde para guardar este nombre. Esto puede tardar unos cuantos segundos en completarse.

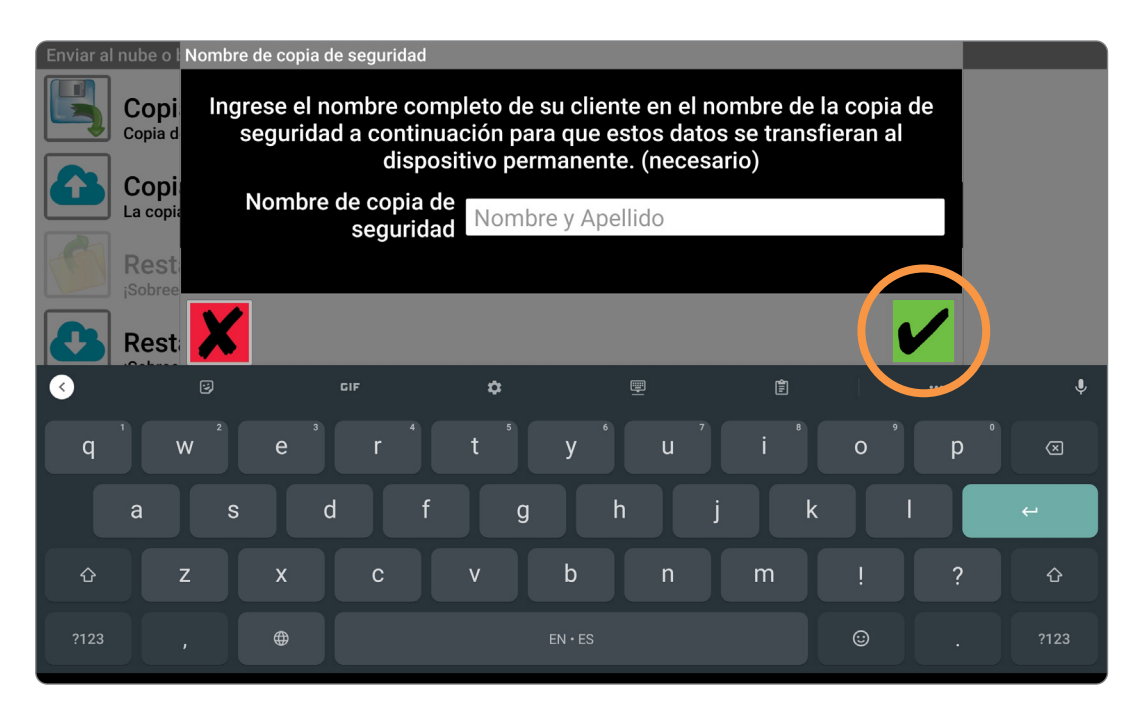

SABÍA QUE? Independientemente de cuántas veces respalde un dispositivo, siempre debe nombrarlo "primernombre apellido" – no tiene por qué ser creativo. ¡No se complique!

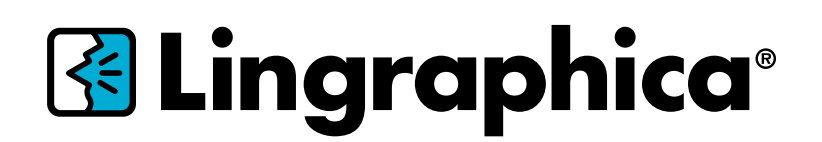

888-274-2742 (sin costo) 609-275-1300 (teléfono) 609-275-1311 (fax)

www.lingraphica.com

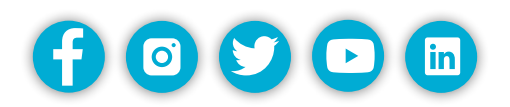

El equipo de soporte al cliente de Lingraphica está disponible, sin costo alguno, para contestar cualquier pregunta que tenga sobre su dispositivo. Para comunicarse con el equipo de soporte técnico de Lingraphica, por favor llame al:

#### 888-274-2742

de lunes a viernes, de 8:30 a.m. a 7:00 p.m., hora del Este

También puede visitar <u>www.lingraphica.com/training-and-support/</u> o chatear en línea con un representante de soporte al cliente en aphasia.com <u>lingraphica.com</u>.